Analysis Methods in Atmospheric and Oceanic Science

#### **AOSC 652**

Fourier Analysis in IDL

Week 10, Day 2

#### 2 Nov 2016

Copyright © 2016 University of Maryland. 2 Nov 2016 This material may not be reproduced or redistributed, in whole or in part, without written permission from Ross Salawitch or Tim Canty.

### Multi-panel plots in IDL

It's fairly easy to make multi-panel plots in IDL. This exercise will focus on "ladder" plots or "stacked" plots.

Essentially, you're creating multiple individual plots on the same page.

Please copy over ~tcanty/AOSC652/2016/WEEK\_10/ozone\_ladder\_plot\_template.pro

And ~tcanty/AOSC652/2016/WEEK\_10/ozone\_fit\_regression\_components.dat

1<sup>st</sup> In the template file, read in the data file you just copied over.

2<sup>nd</sup> Assign a name to each variable in the data file

1

## Multi-panel plots in IDL

Look at the plotting portion of this code:

Replace the text bracketed by ?....? with the variables names you assigned to the ozone observations and the modeled ozone and run the code.

Notice this line

lab1=string(mean(abs(observed ozone – modeled ozone)),format='("Mean difference = ", F4.2, "DU")')

abs= take the absolute value string=convert everything in between the parenthesis to a string

This is a nice way to add text to your plot that includes numerical values generated from calculations.

Copyright © 2016 University of Maryland. 3 This material may not be reproduced or redistributed, in whole or in part, without written permission from Ross Salawitch or Tim Canty. 2 Nov 2016

# Multi-panel plots in IDL

Now, we will add additional panels for the other variables.

To do this we'll simply "plot" additional lines.

The key is to include all of the parameters needed to generate the new "plot" and... you MUST include **/noerase** otherwise all other plots will disappear.

So, add a line to your code that plots the "total solar irradiance" or TSI

The y range should go from -5 to 5 with tickmarks at -5, 0, and 5.

Position=[0.15,0.4616,0.58,0.5851]

I recommend to switch back to color table 5 as well.

# Multi-panel plots in IDL

Now, we will add additional panels for the other variables.

To do this we'll simply "plot" additional lines.

The key is to include all of the parameters needed to generate the new "plot" and... you MUST include /noerase otherwise all other plots will disappear.

So, add a line to your code that plots the "total solar irradiance" or TSI

The y range should go from -5 to 5 with tickmarks at -5, 0, and 5.

Position=[0.15,0.4616,0.58,0.5851]

I recommend to switch back to color table 5 as well.

To specify axis labels, you can use the tickname option

xtickname=['Blue','Red','Burnt Ochre']

Copyright © 2016 University of Maryland. 2 Nov 2016 This material may not be reproduced or redistributed, in whole or in part, without written permission from Ross Salawitch or Tim Canty.

### Multi-panel plots in IDL

Now, we will add additional panels for the other variables.

To do this we'll simply "plot" additional lines.

The key is to include all of the parameters needed to generate the new "plot" and... you MUST include /noerase otherwise all other plots will disappear.

Continue adding the other components of the regression....

5